## AUTOMATE

## Hub Pulse 2

WELCOME / BIENVENUE / WILKOMMEN / BIENVENIDO

## Guide de démarrage rapide

**CONFIGURATION / INSTALLER / KONFIGURATION / PREPARAR** 

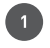

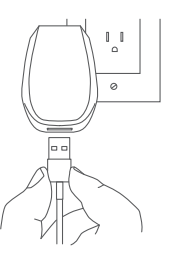

Branchez votre Hub sur une prise de courant située à un endroit central.

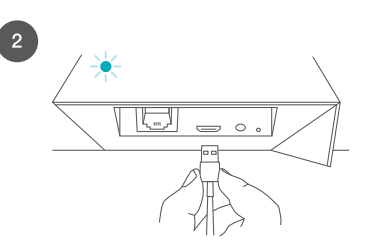

Confirmez que le Hub clignote en bleu après avoir été mis sous tension.

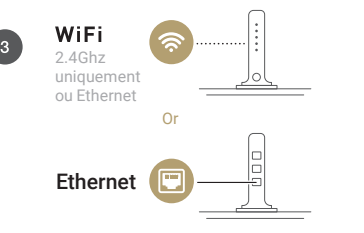

Associez le Hub à votre réseau en utilisant le Wi-Fi 2,4 Ghz ou en connectant un câble réseau au port Ethernet de votre routeur.

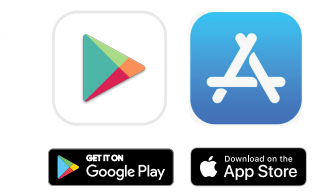

Téléchargez l'application Pulse 2 sur l'Apple Store ou le Google Play Store.

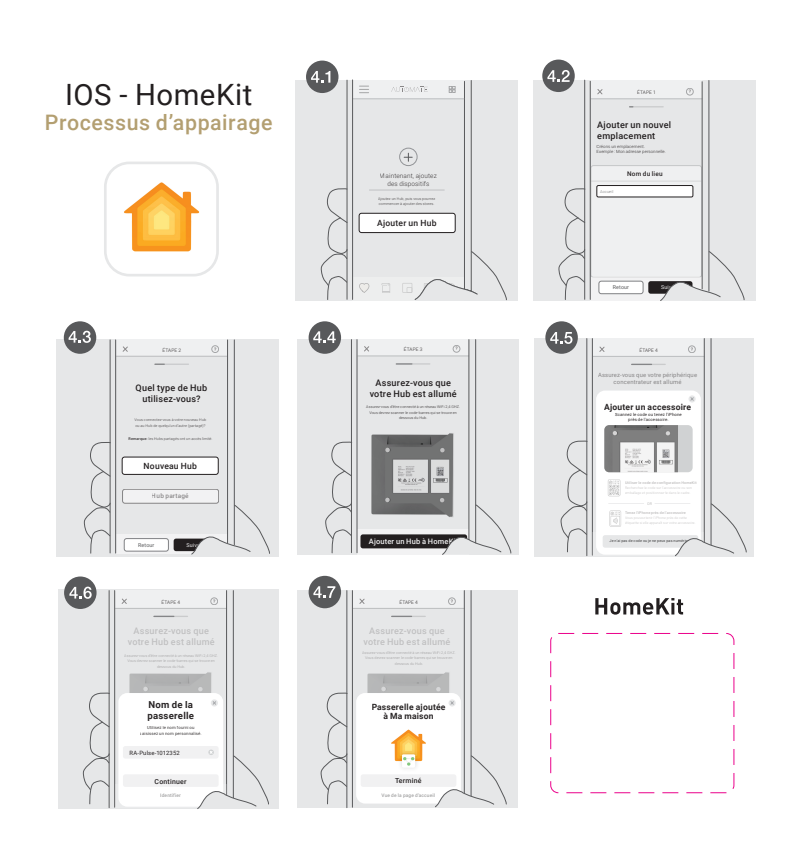

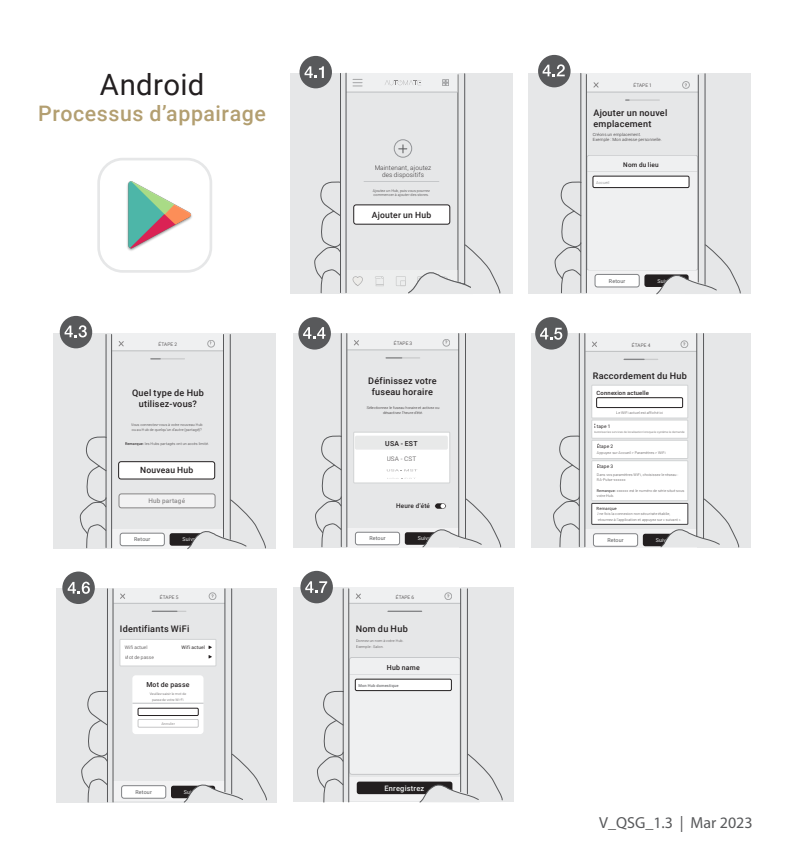